## To clear your cache in Microsoft Edge:

\*note the location of the settings may be different in different versions of the browser.

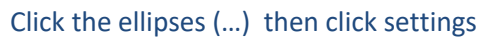

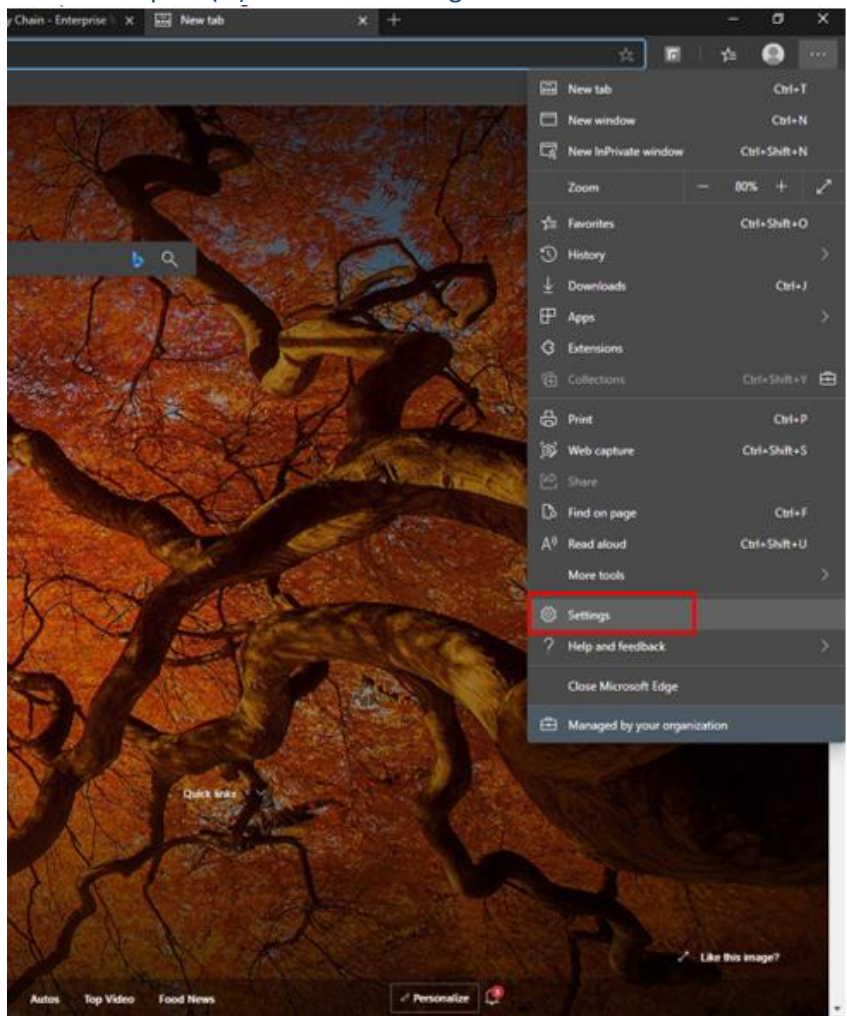

## Type "Cache" in the search in the settings page. Then click "Choose what to clear"

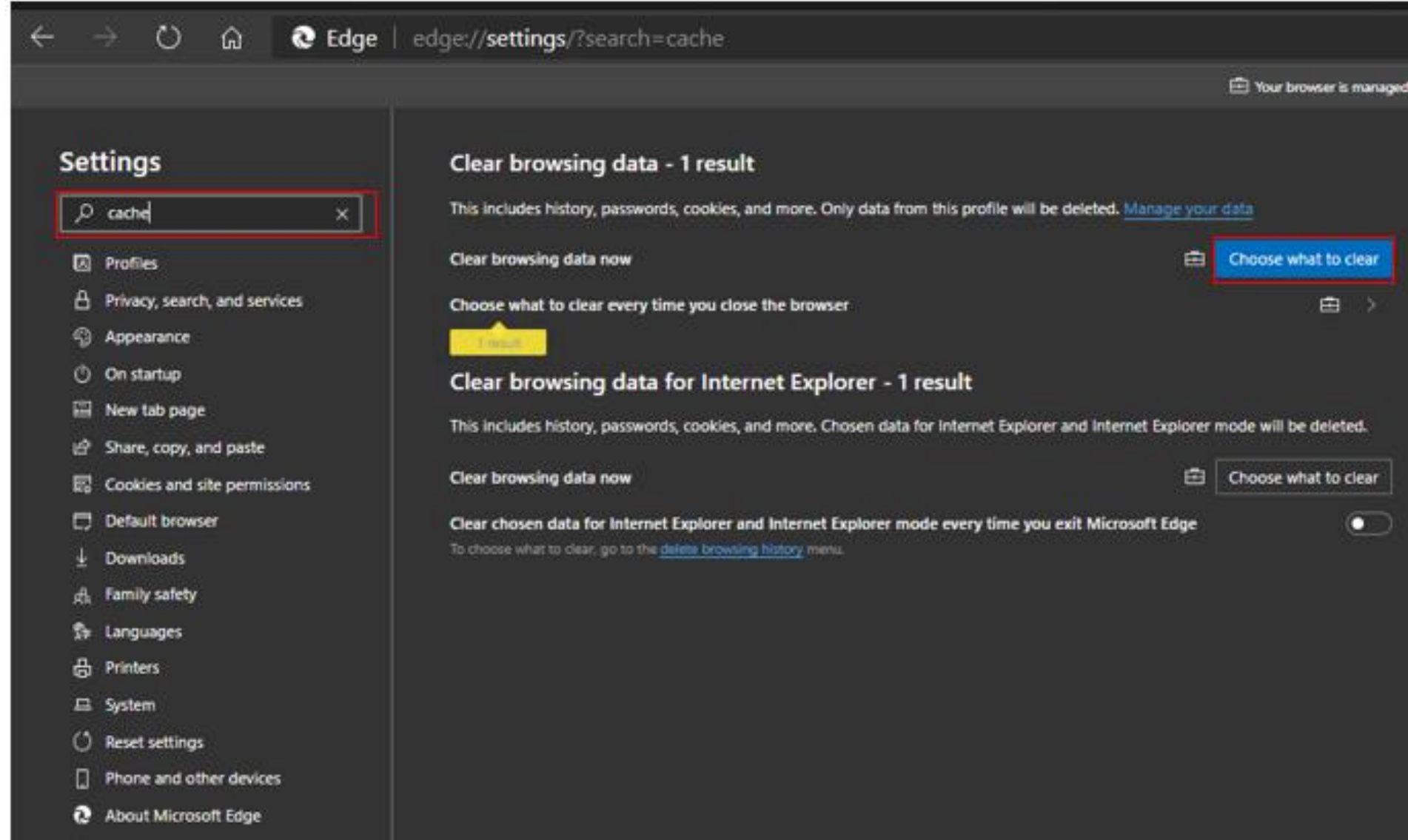

## Then change time range to "All time"

Finally, check off "Cookies and other site data" and "Cached images and files" and click Clear now

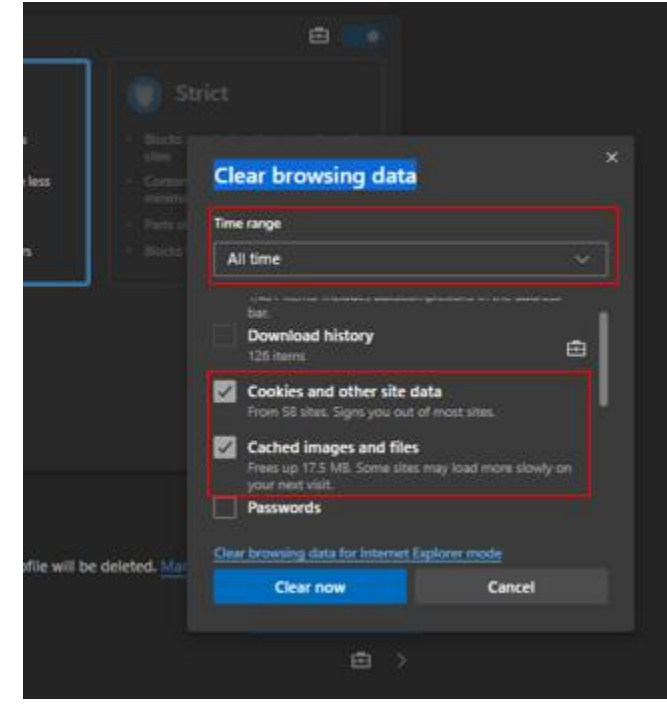